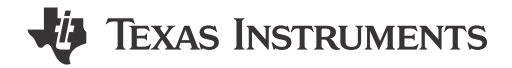

#### ABSTRACT

The TLVM23625EVM enables the evaluation of the TLVM23625 power module. The EVM allows for several configurations of the power module. Additionally, electrical test points provide ease in verifying the performance of the power regulator. Lastly, this EVM serves as a basis for optimal TLVM23625 layout and component selection.

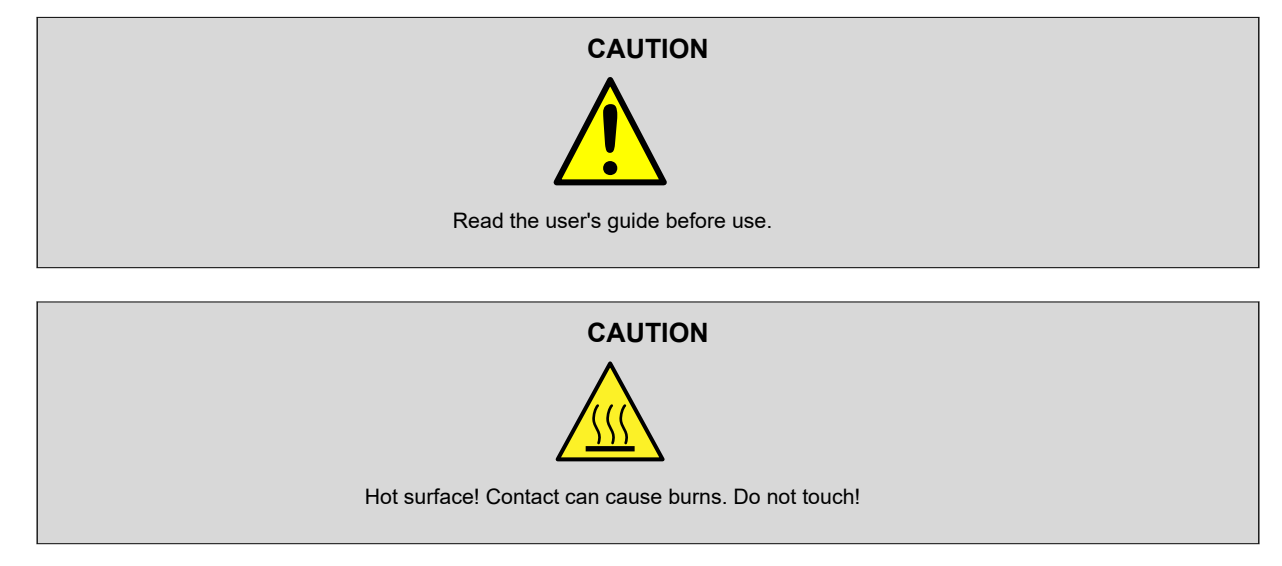

### **Table of Contents**

| I Introduction            | 3  |
|---------------------------|----|
| 2 Setup Procedure         | 4  |
| 3 Test Setup              | 5  |
| I Schematic               | 6  |
| 5 TLVM23625EVM Evaluation | 7  |
| S Lavout                  | 12 |
| 7 Bill of Materials       |    |
| 3 Reference               | 16 |

# **List of Figures**

| Figure 3-1. Test Setup Diagram                                                          | 5              |
|-----------------------------------------------------------------------------------------|----------------|
| Figure 4-1. Schematic-Compliance Testing Filter                                         | <mark>6</mark> |
| Figure 4-2. Schematic (TLVM23625EVM) – TLVM23625                                        | 6              |
| Figure 4-3. Schematic (TLVM23625EVM) – Configuration Jumpers and Evaluation Test Points | <mark>6</mark> |
| Figure 5-1. CISPR11/32 Conducted Scan                                                   | 7              |
| Figure 5-2. CISPR11/32 Conducted Scan                                                   | 8              |
| Figure 5-3. IR Top Case Measurement                                                     | 9              |
| Figure 5-4. IR Top Case Measurement                                                     | 9              |
| Figure 5-5. IR Top Case Measurement                                                     | 10             |
| Figure 5-6. IR Top Case Measurement                                                     | 10             |
| Figure 5-7. IR Top Case Measurement                                                     | 11             |
| Figure 5-8. IR Top Case Measurement                                                     | 11             |
| Figure 6-1. PCB Top 2-D (TLVM23625EVM)                                                  | 12             |
|                                                                                         |                |

| Figure 6-2, PCB Bottom 2-D |    |
|----------------------------|----|
| Figure 6-3. Top Layer      | 13 |
| Figure 6-4. Mid Layer 1    | 13 |
| Figure 6-5. Mid Laver 2    | 14 |
| Figure 6-6. Bottom Layer   | 14 |

### List of Tables

| Table 1-1. EVM Overview                                             | 3   |
|---------------------------------------------------------------------|-----|
| Table 2-1. Suggested Switching Frequency Settings                   | . 4 |
| Table 3-1. Description of Jumpers. Test Points, and Terminal Blocks | 5   |
| Table 7-1. Bill of Materials                                        | .15 |
|                                                                     |     |

### Trademarks

All trademarks are the property of their respective owners.

### **1** Introduction

The output voltage of the TLVM23625EVM can be configured from 1.8 V to 6 V with a load current up to 2.5 A.

Measurement points are provided to easily measure conversion efficiency and look at other performance metrics. In addition, jumpers and test points are provided to evaluate the features of the TLVM23625, such as programmable enable UVLO, adjustable switching frequency, and power-good flag.

The EVM layout allows the TLVM23625 and its orderable part numbers to be installed, and their specific features to be evaluated. The TLVM23625EVM comes installed with the TLVM23625RDNR, the adjustable switching frequency (RT pin) version of the TLVM23625.

The TLVM23625EVM is configured by default to be enabled with an output voltage of 5 V, and a switching frequency of 2.2 MHz with frequency foldback (auto mode) at light load. The following sections outline the step-by-step procedure to use the TLVM23625 and the performance that is exhibited.

| EVM          | Buck Regulator | Buck Features                                 |
|--------------|----------------|-----------------------------------------------|
| TLVM23625EVM | TLVM23625RDNR  | Output: ADJ (1-6 V)<br>Fsw: ADJ<br>Mode: Auto |

#### Table 1-1. EVM Overview

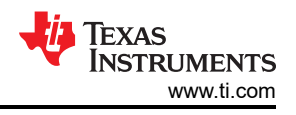

# 2 Setup Procedure

The following procedure outlines the steps to be taken for using the TLVM23625EVM. Use this section in conjuction with *Test Setup* to correctly setup the EVM.

- 1. Determine the output voltage that is to be evaluated, then reference *Setup Procedure*. This table provides the recommended jumper configurations.
- 2. After making any required changes, confirm that the output voltage is within a couple percent of the set output voltage.
- 3. Verify the performance of the EVM and compare with applicable curves within this user's guide.
- 4. Consult on e2e if there are concerns in the evaluation of this device.

| Table 2-1. Suggested Switching Frequency Settings |                                                                                         |  |  |  |
|---------------------------------------------------|-----------------------------------------------------------------------------------------|--|--|--|
| V <sub>OUT</sub> (V)                              | Suggested Frequency                                                                     |  |  |  |
| 1.8                                               | 300 kHz                                                                                 |  |  |  |
| 2.5                                               | 800 kHz                                                                                 |  |  |  |
| 3.3                                               | 800 kHz                                                                                 |  |  |  |
| 5                                                 | 1 MHz (J4: 3 – 4) *2.2 MHz can improve transient response for given output capacitance. |  |  |  |

### Table 2-1. Suggested Switching Frequency Settings

# 3 Test Setup

### Table 3-1. Description of Jumpers, Test Points, and Terminal Blocks

| Reference Designator | Description                                                                                                    |  |  |  |
|----------------------|----------------------------------------------------------------------------------------------------|--|--|--|
| J1                   | Input to series, PI filter for EMC compliance testing. Note polarity, which is annotated in the silkscreen.<br>Connect to a terminal block with a short, thick gauge (18AWG) wire.                                                                                                    |  |  |  |
| TP1, TP2             | V <sub>IN</sub> test points that bypass the EMC filter and connect directly to input capacitors. Enables more accurate efficiency measurements as well as potential parasitic minimization and signal integrity of AC measurements. Connect to test points with a short, thick gauge (18AWG) wire. |  |  |  |
| TP4                  | PGOOD test point for verifying PGOOD (output) flag feature                                                                                                    |  |  |  |
| TP3, TP6             | V <sub>OUT</sub> test points connected directly to output capacitors. Enables more accurate efficiency measurements, as well, potential parasitic minimization and signal integrity of AC measurements. Connect to test points with a short, thick gauge (18AWG) wire.                             |  |  |  |
| J2                   | Output (V <sub>OUT</sub> ) terminal block. Connect to terminal block with a short, thick gauge (18AWG) wire.                                                                                                    |  |  |  |
| TP11, TP12           | EN test point for accurately measuring EN voltage. If EN voltage is to be applied (externally), resistor R2 and R4 potentially can need to be removed.                                                                                                    |  |  |  |
| J5                   | Disable the regulator by shorting the pins of the jumper.                                                                                                    |  |  |  |
| J4                   | TLVM23625EVM:<br>Jumper for configuring the switching frequency of the converter. Using the "key" annotated in the schematic<br>and also in the silkscreen.<br>Placing the jumper on the adjacent pins sets the annotated switching frequency.                                                     |  |  |  |
| TP7, TP8             | Test points for applying an external signal source to synchronize the regulator to.                                                                                                    |  |  |  |
| J3                   | Jumper for configuring the output voltage. Set the voltage by using the "key" annotated in the schematic and also in the silkscreen, and by placing the jumper on the pins next to the annotated output voltage.                                                                                   |  |  |  |
| TP9, TP10            | Test points for applying an AC signal source (across an injection resistor) often used in evaluating the loop response in a current mode regulator, such as the TLVM23625.                                                                                                    |  |  |  |

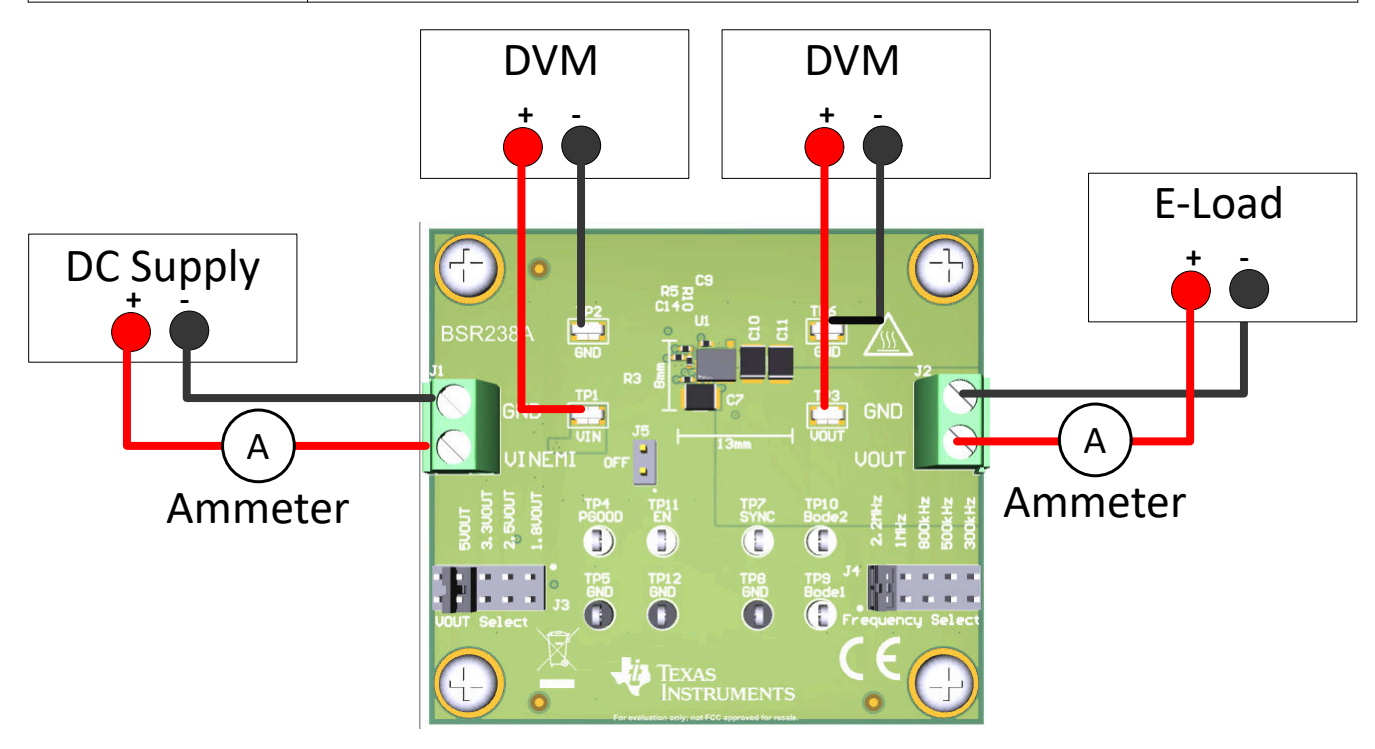

Figure 3-1. Test Setup Diagram

# 4 Schematic

Customers can choose to implement a PI filter in series with the input of a power regulator, which allows for the differential noise generated to be attenuated, allowing a noise emission regulation to be met. The filter crossover frequency is ideal for 1-MHz switching frequency, attenuating the switching frequency and the corresponding harmonics greatly. A damping capacitor is provided (C5), to damp the high-Q PI filter. For more information on filter damping, see *Reference*.

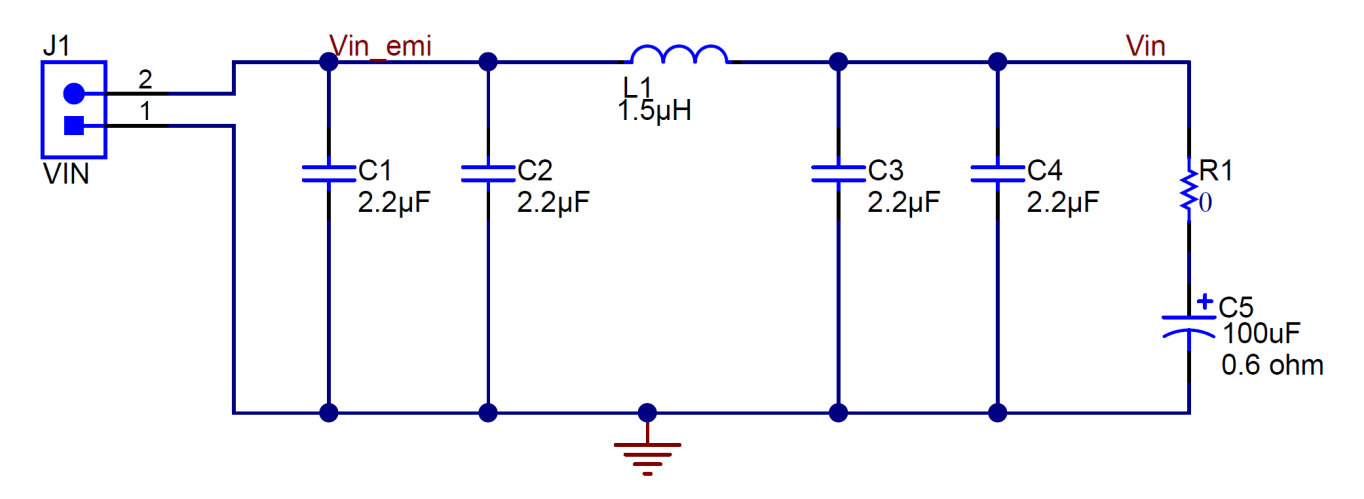

Figure 4-1. Schematic-Compliance Testing Filter

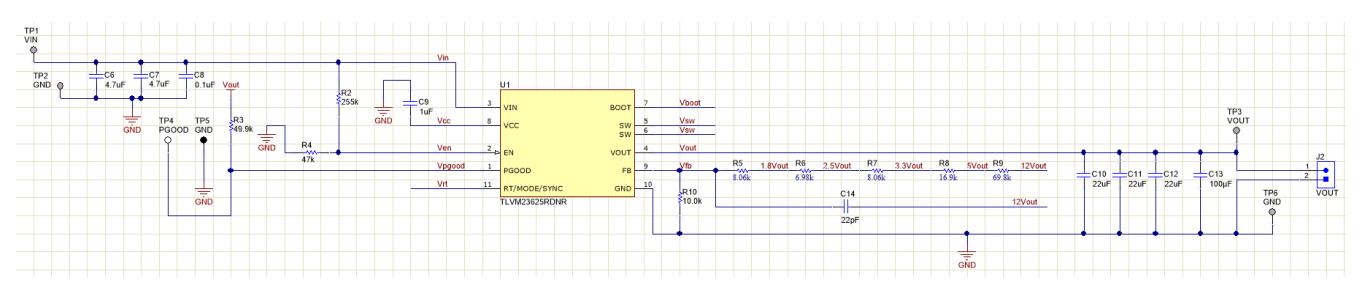

Figure 4-2. Schematic (TLVM23625EVM) – TLVM23625

A disable, frequency select, and output voltage select jumper are provided to aid the evaluation. Additionally, test points to evaluate product features and stability are provided.

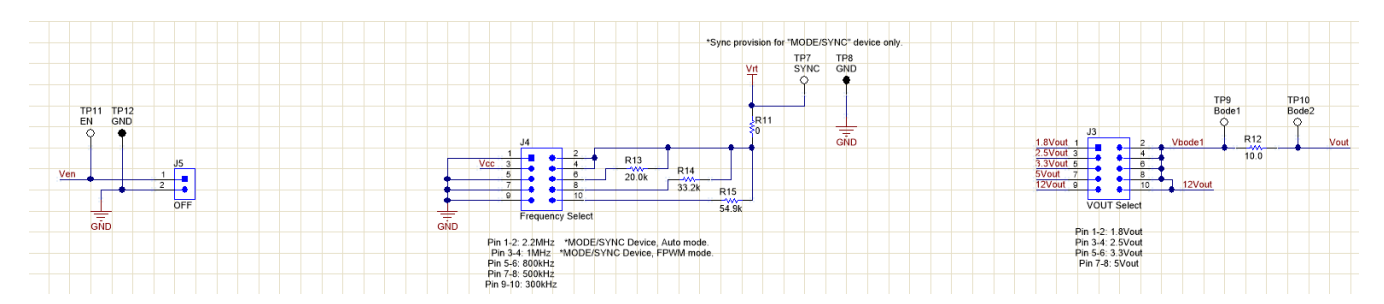

Figure 4-3. Schematic (TLVM23625EVM) – Configuration Jumpers and Evaluation Test Points

A disable, mode select or synchronization, and output voltage select jumper are provided to aid the evaluation. Additionally, test points to evaluate product features and stability are provided.

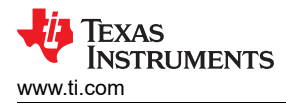

### 5 TLVM23625EVM Evaluation

The data was tested on the EVM, with L1 changed to 4.7 uH. The EVM was configured for 1-MHz operation and 5  $V_{OUT}$ , and was measured at 12  $V_{IN}$  and a 2.5-A load.

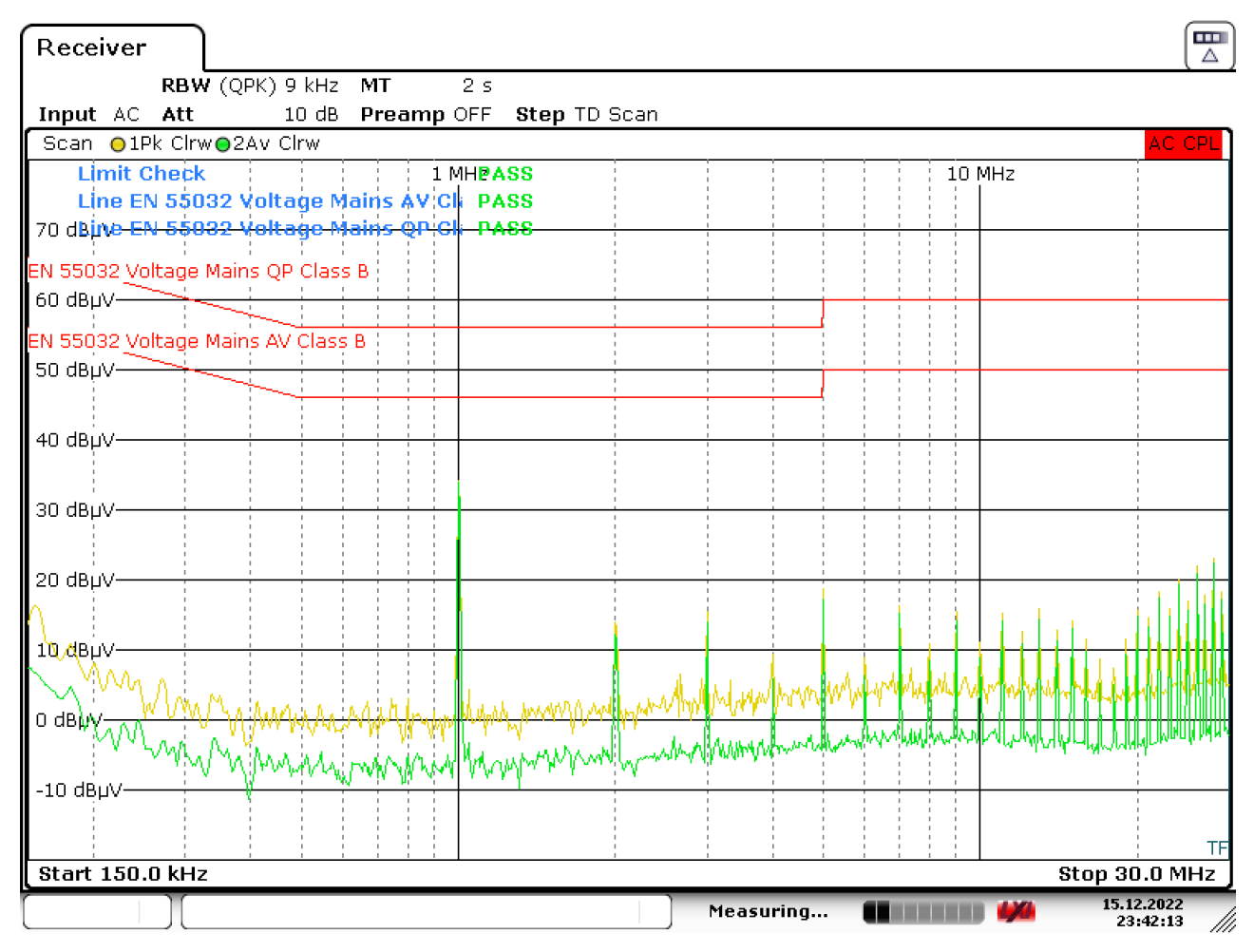

Date: 15.DEC.2022 23:42:13

#### Figure 5-1. CISPR11/32 Conducted Scan

The data was tested on the EVM, with L1 changed to 4.7 uH. The EVM was configured for 1-MHz operation and 5  $V_{OUT}$ , and was measured at 24  $V_{IN}$  and a 2.5-A load.

# TLVM23625EVM Evaluation

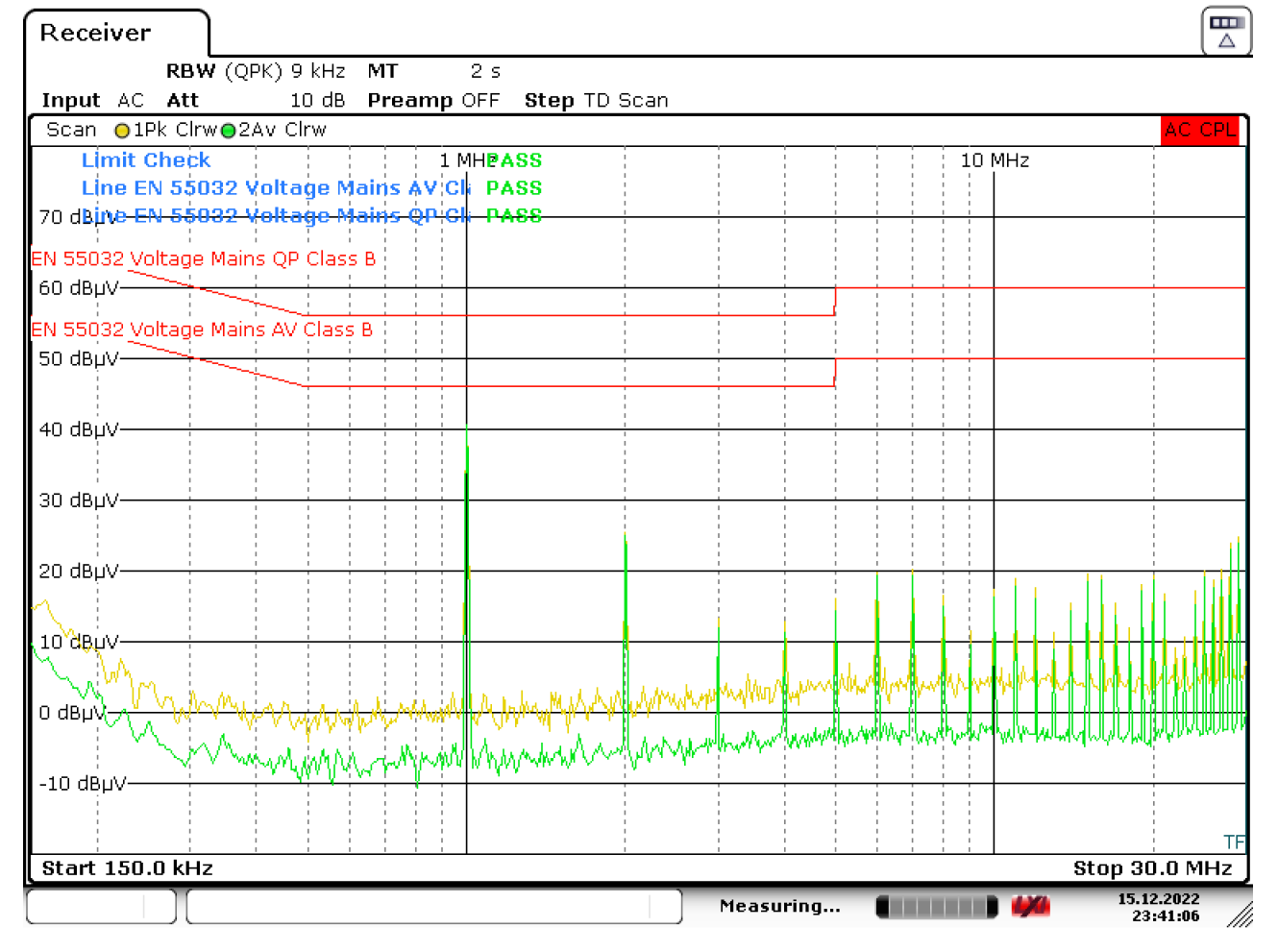

Date: 15.DEC.2022 23:41:06

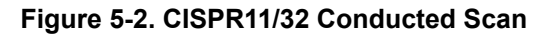

Copyright © 2022 Texas Instruments Incorporated

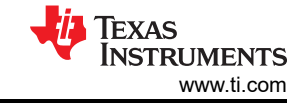

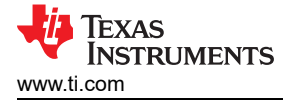

12 V<sub>IN</sub>, 2.2 MHz, 2-A load (continuous)

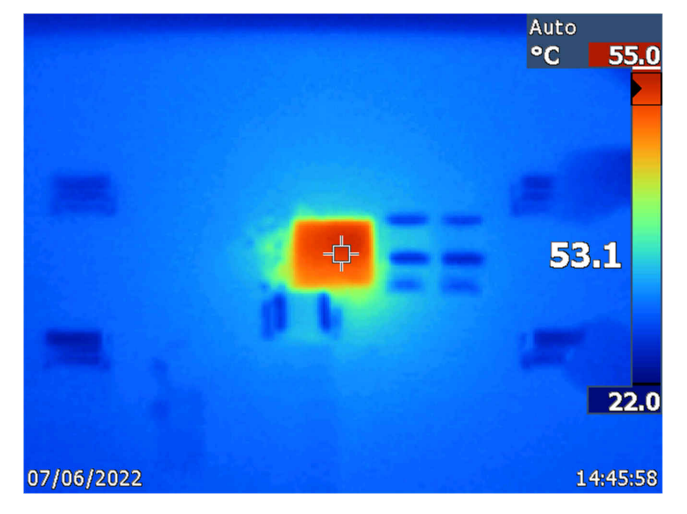

Figure 5-3. IR Top Case Measurement

12 V<sub>IN</sub>, 1 MHz, 2-A load (continuous)

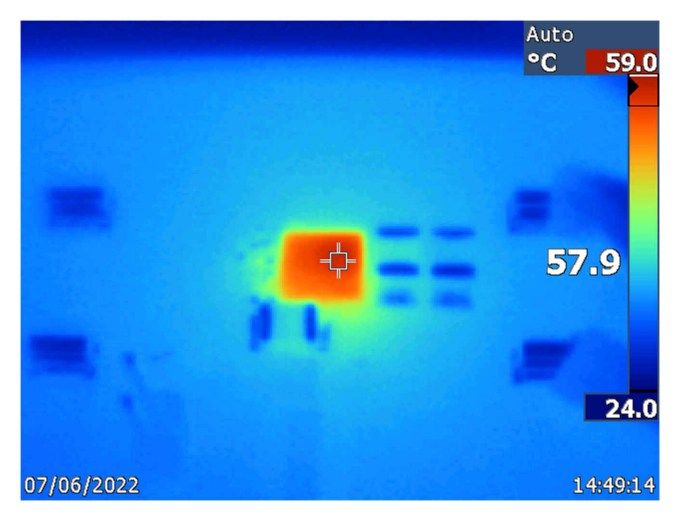

Figure 5-4. IR Top Case Measurement

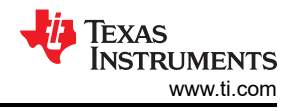

12 V<sub>IN</sub>, 500 kHz, 2-A load (continuous)

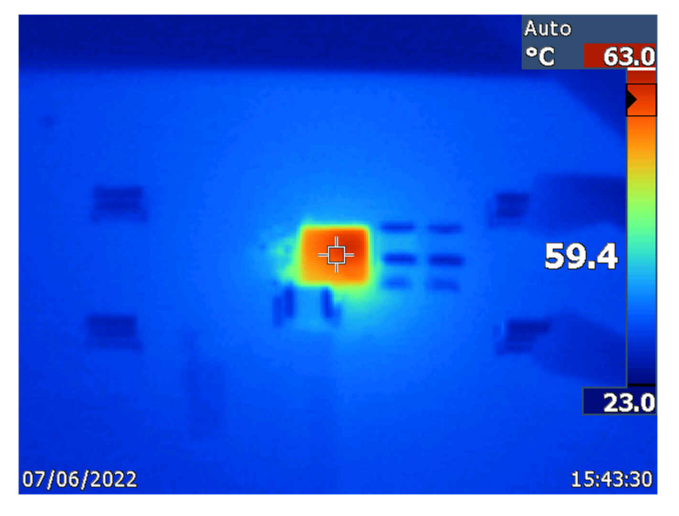

Figure 5-5. IR Top Case Measurement

24 V<sub>IN</sub>, 2.2 MHz, 2-A load (continuous)

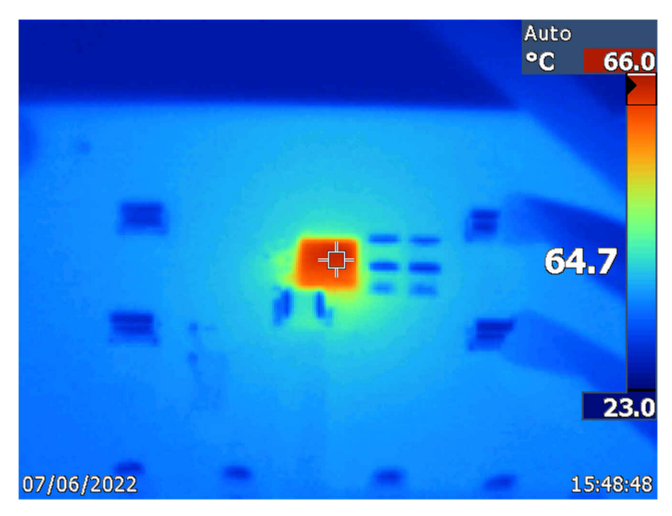

Figure 5-6. IR Top Case Measurement

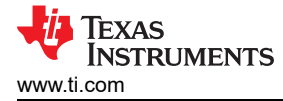

24 V<sub>IN</sub>, 1 MHz, 2-A load (continuous)

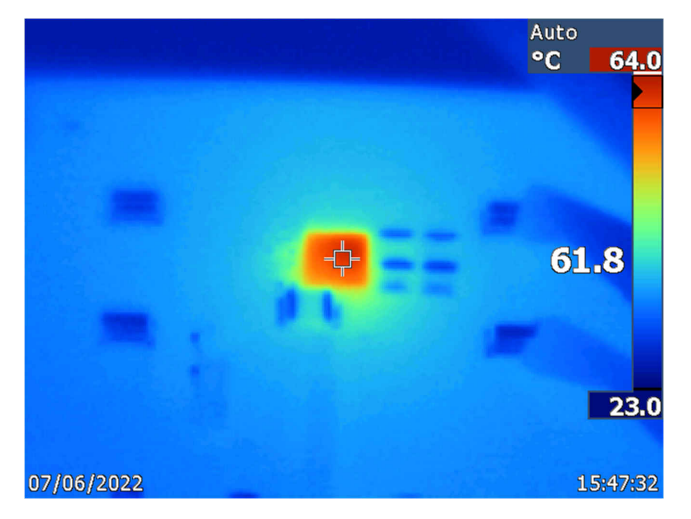

Figure 5-7. IR Top Case Measurement

24  $V_{IN}$ , 500 kHz, 2-A load (continuous)

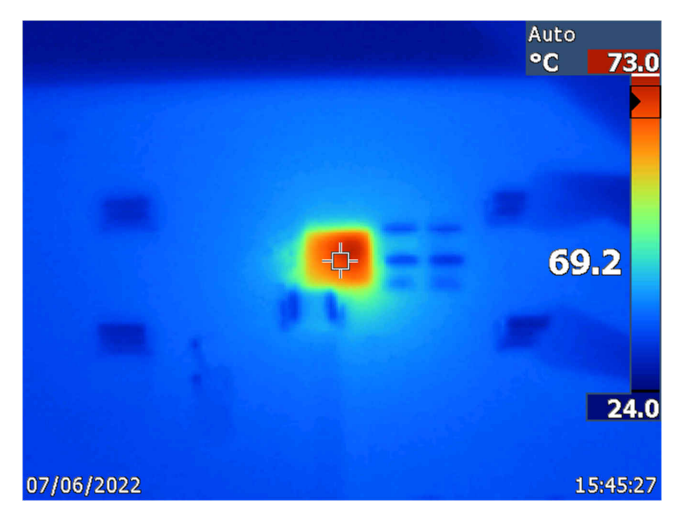

Figure 5-8. IR Top Case Measurement

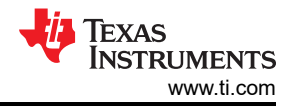

# 6 Layout

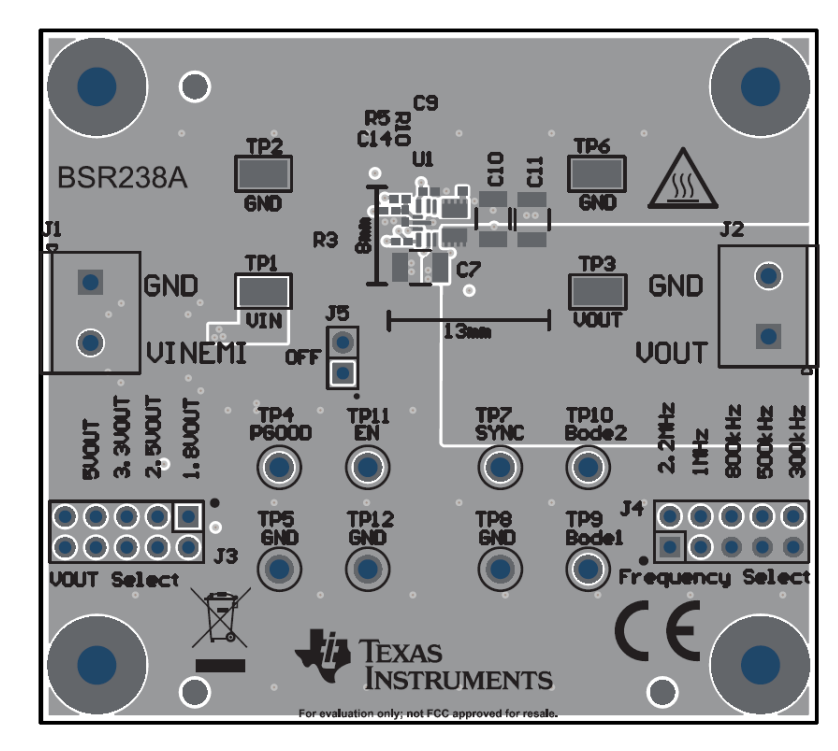

Figure 6-1. PCB Top 2-D (TLVM23625EVM)

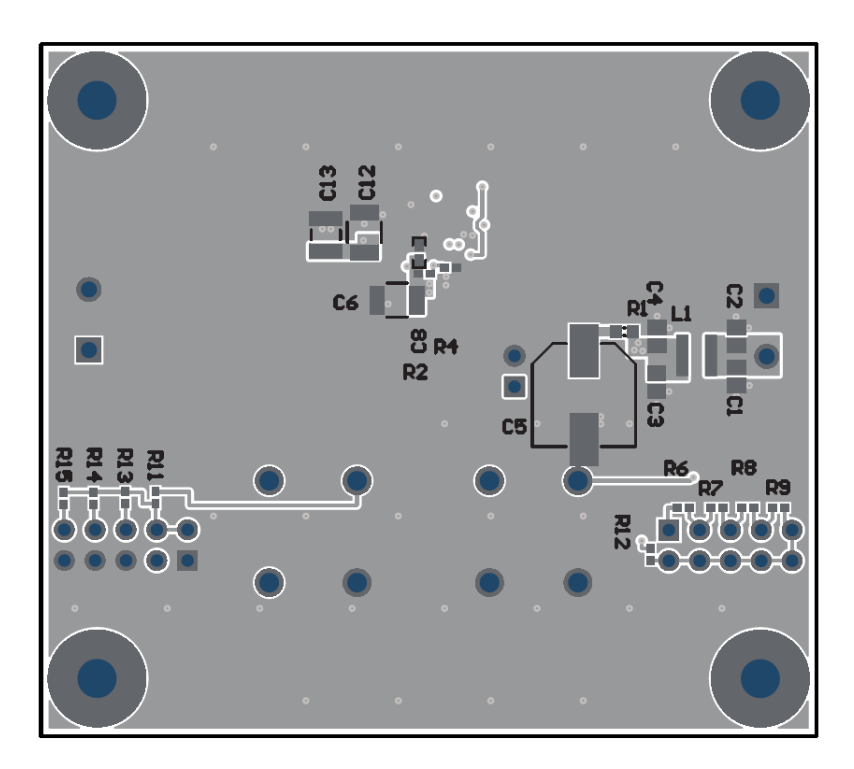

Figure 6-2. PCB Bottom 2-D

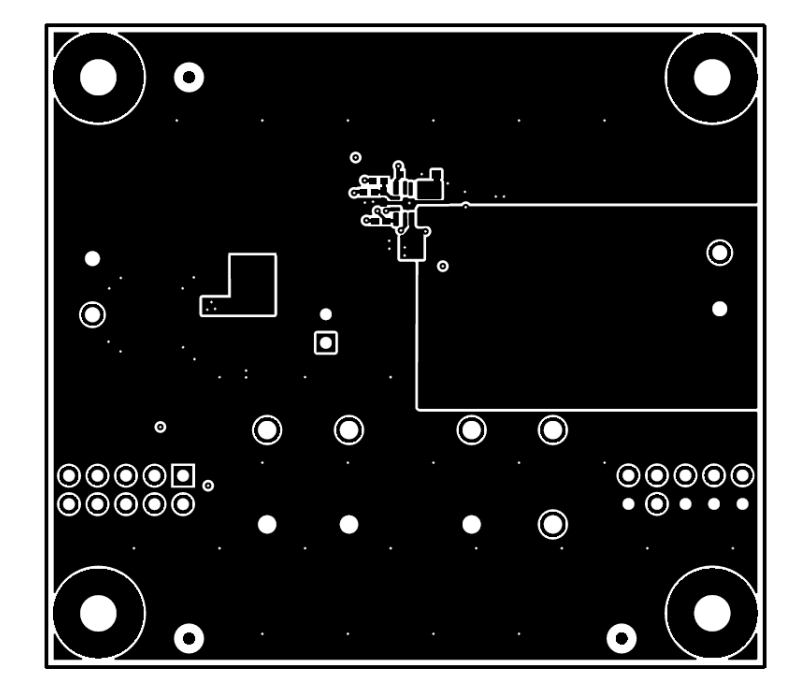

Figure 6-3. Top Layer

Reserved for solid ground plane for low-noise and optimized thermal design.

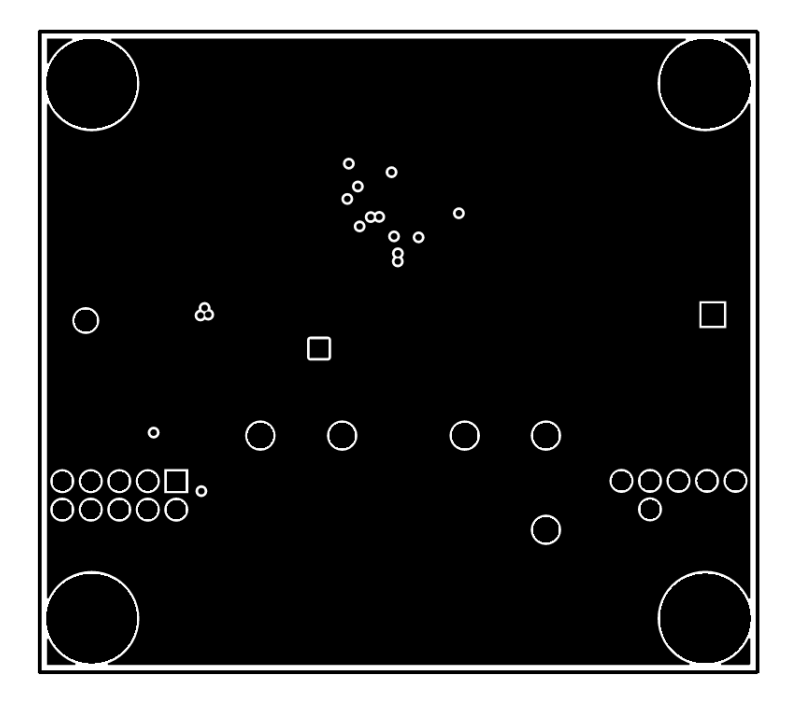

Figure 6-4. Mid Layer 1

Primary routing layer

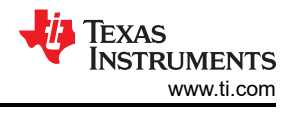

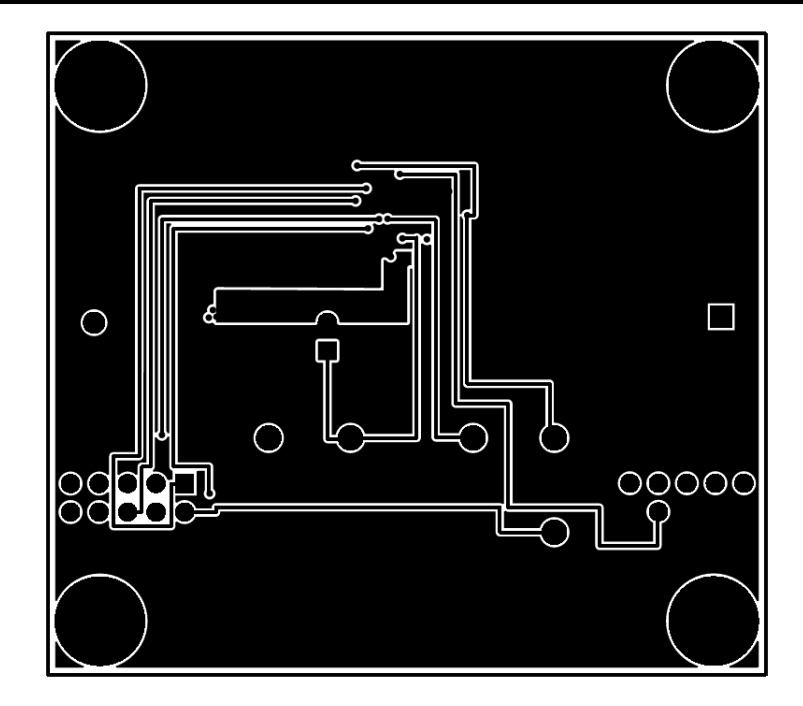

Figure 6-5. Mid Layer 2

Reserved for PI filter and non-critical passive component placement (minus input capacitor). An input capacitor is placed on the bottom side of the PCB as it provides a slightly lower input loop inductance. A single layer implementation is satisfactory as well.

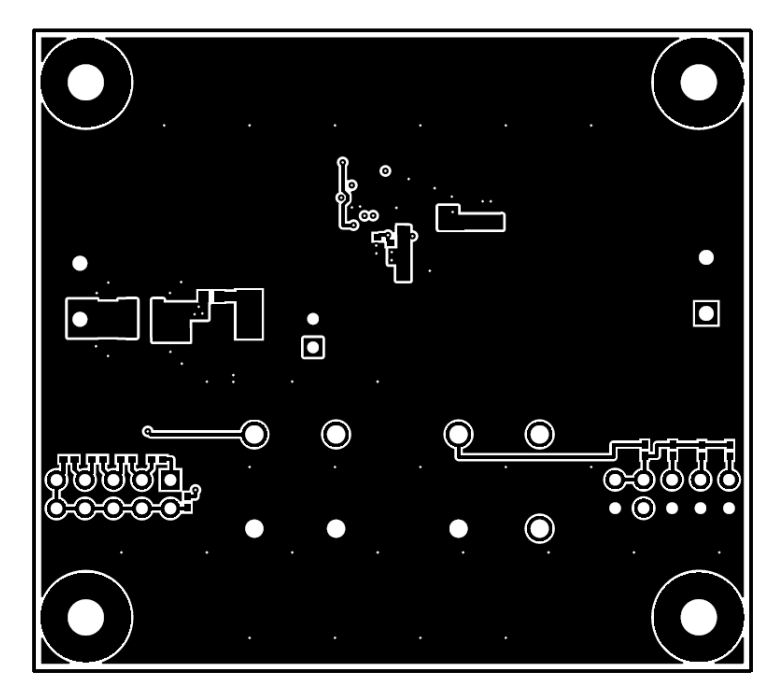

Figure 6-6. Bottom Layer

# 7 Bill of Materials

#### Table 7-1. Bill of Materials

| Designator     | Quantity | Value  | Description                                                      | Package Reference              | Part Number              | Manufacturer                   |
|----------------|----------|--------|------------------------------------------------------------------|--------------------------------|--------------------------|--------------------------------|
| C1, C2, C3, C4 | 4        | 2.2 µF | CAP, CERM, 2.2 µF, 50 V, ±10%,<br>X7R, AEC-Q200 Grade 1, 0805    | 0805                           | CGA4J3X7R1H225<br>K125AB | ток                            |
| C5             | 1        | 100 µF | CAP, AL, 100 $\mu\text{F},$ 50 V, ±20%, 0.6 $\Omega,$ SMD        | HAO                            | EMVY500ADA101<br>MHA0G   | Chemi-Con                      |
| C6, C7         | 2        | 4.7 µF | CAP, CERM, 4.7 μF, 50 V, ±10%,<br>X7R, 1210                      | 1210                           | C3225X7R1H475K<br>250AB  | ток                            |
| C8             | 1        | 0.1 µF | CAP, CERM, 0.1 µF, 50 V, ±20%,<br>X5R, 0402                      | 0402                           | GRM155R61H104<br>ME14D   | MuRata                         |
| C9             | 1        | 1 µF   | CAP, CERM, 1 µF, 16 V, ±10%, X5R,<br>0402                        | 0402                           | EMK105BJ105KVH<br>F      | Taiyo Yuden                    |
| C10, C11       | 2        | 22 µF  | CAP, CERM, 22 μF, 16 V, ±20%,<br>X7R, AEC-Q200 Grade 1, 1210     | 1210                           | CGA6P1X7R1C226<br>M250AC | ток                            |
| C14            | 1        | 22 pF  | CAP, CERM, 22 pF, 50 V, ±5%, C0G/<br>NP0, AEC-Q200 Grade 1, 0402 | 0402                           | CGA2B2NP01H220<br>J050BA | ток                            |
| H1, H2, H3, H4 | 4        |        | Machine Screw, Round, #4-40 × 1/4,<br>Nylon, Philips panhead     | Screw                          | NY PMS 440 0025<br>PH    | B&F Fastener<br>Supply         |
| H5, H6, H7, H8 | 4        |        | Standoff, Hex, 0.5"L #4-40 Nylon                                 | Standoff                       | 1902C                    | Keystone                       |
| J1, J2         | 2        |        | TERM BLOCK 2POS 5 mm, TH                                         | 10x10x8.1 mm                   | 1729018                  | Phoenix Contact                |
| J3, J4         | 2        |        | Header, 100 mil, 5 × 2, Tin, TH                                  | Header, 5 × 2, 100<br>mil, Tin | PEC05DAAN                | Sullins Connector<br>Solutions |
| J5             | 1        |        | Header, 100 mil, 2 × 1, Gold, TH                                 | Header, 100 mil, 2 ×<br>1, TH  | HTSW-102-07-G-S          | Samtec                         |
| L1             | 1        |        | Shielded Power Inductors                                         | SMD2                           | XGL4020-152MEC           | Coilcraft                      |
| R1             | 1        | 0      | RES, 0, 5%, 0.1 W, AEC-Q200<br>Grade 0, 0603                     | 0603                           | CRCW06030000Z0<br>EA     | Vishay-Dale                    |
| R2             | 1        | 255 k  | RES, 255 k, 1%, 0.063 W, AEC-<br>Q200 Grade 0, 0402              | 0402                           | CRCW0402255KF<br>KED     | Vishay-Dale                    |
| R3             | 1        | 49.9 k | RES, 49.9 k, 1%, 0.063 W, 0402                                   | 0402                           | CRCW040249K9F<br>KED     | Vishay-Dale                    |
| R4             | 1        | 47 k   | RES, 47 k, 5%, 0.063 W, AEC-Q200<br>Grade 0, 0402                | 0402                           | CRCW040247K0JN<br>ED     | Vishay-Dale                    |
| R5, R7         | 2        | 8.06 k | RES, 8.06 k, 1%, 0.063 W, AEC-<br>Q200 Grade 0, 0402             | 0402                           | CRCW04028K06F<br>KED     | Vishay-Dale                    |
| R6             | 1        | 6.98 k | RES, 6.98 k, 1%, 0.063 W, AEC-<br>Q200 Grade 0, 0402             | 0402                           | CRCW04026K98F<br>KED     | Vishay-Dale                    |
| R8             | 1        | 16.9 k | RES, 16.9 k, 1%, 0.063 W, AEC-<br>Q200 Grade 0, 0402             | 0402                           | CRCW040216K9F<br>KED     | Vishay-Dale                    |
| R9             | 1        | 69.8 k | RES, 69.8 k, 1%, 0.063 W, 0402                                   | 0402                           | CRCW040269K8F<br>KED     | Vishay-Dale                    |
| R10            | 1        | 10.0 k | RES, 10.0 k, 1%, 0.063 W, AEC-<br>Q200 Grade 0, 0402             | 0402                           | CRCW040210K0F<br>KED     | Vishay-Dale                    |
| R11            | 1        | 0      | RES, 0, 5%, 0.063 W, AEC-Q200<br>Grade 0, 0402                   | 0402                           | CRCW04020000Z0<br>ED     | Vishay-Dale                    |

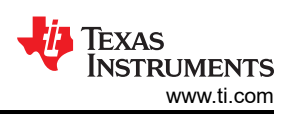

| Table 7-1. Bill of Materials (continued) |          |        |                                                            |                                 |                      |                         |
|------------------------------------------|----------|--------|------------------------------------------------------------|---------------------------------|----------------------|-------------------------|
| Designator                               | Quantity | Value  | Description                                                | Package Reference               | Part Number          | Manufacturer            |
| R12                                      | 1        | 10.0   | RES, 10.0, 1%, 0.063 W, AEC-Q200<br>Grade 0, 0402          | 0402                            | CRCW040210R0F<br>KED | Vishay-Dale             |
| R13                                      | 1        | 20.0 k | RES, 20.0 k, 1%, 0.063 W, AEC-<br>Q200 Grade 0, 0402       | 0402                            | CRCW040220K0F<br>KED | Vishay-Dale             |
| R14                                      | 1        | 33.2 k | RES, 33.2 k, 1%, 0.063 W, AEC-<br>Q200 Grade 0, 0402       | 0402                            | CRCW040233K2F<br>KED | Vishay-Dale             |
| R15                                      | 1        | 54.9 k | RES, 54.9 k, 1%, 0.063 W, AEC-<br>Q200 Grade 0, 0402       | 0402                            | CRCW040254K9F<br>KED | Vishay-Dale             |
| SH-J1, SH-J2                             | 2        |        | Shunt, 100 mil, Gold plated, Black                         | Shunt 2 pos. 100 mil            | 881545-2             | TE Connectivity         |
| TP1, TP2, TP3,<br>TP6                    | 4        |        | Test Point, Miniature, SMT                                 | Test Point,<br>Miniature, SMT   | 5019                 | Keystone                |
| TP4, TP7, TP9,<br>TP10, TP11             | 5        |        | Test Point, Multipurpose, White, TH                        | White Multipurpose<br>Testpoint | 5012                 | Keystone<br>Electronics |
| TP5, TP8, TP12                           | 3        |        | Test Point, Multipurpose, Black, TH                        | Black Multipurpose<br>Testpoint | 5011                 | Keystone<br>Electronics |
| U1                                       | 1        |        | 36-V Input, 1-V to 6-V Output, 2.5-A<br>DC-DC Power Module | QFN-FCMOD11                     | TLVM23625RDNR        | Texas Instruments       |

### 8 Reference

Texas Instruments, Input Filter Design for Switching Power Supplies application report

### IMPORTANT NOTICE AND DISCLAIMER

TI PROVIDES TECHNICAL AND RELIABILITY DATA (INCLUDING DATA SHEETS), DESIGN RESOURCES (INCLUDING REFERENCE DESIGNS), APPLICATION OR OTHER DESIGN ADVICE, WEB TOOLS, SAFETY INFORMATION, AND OTHER RESOURCES "AS IS" AND WITH ALL FAULTS, AND DISCLAIMS ALL WARRANTIES, EXPRESS AND IMPLIED, INCLUDING WITHOUT LIMITATION ANY IMPLIED WARRANTIES OF MERCHANTABILITY, FITNESS FOR A PARTICULAR PURPOSE OR NON-INFRINGEMENT OF THIRD PARTY INTELLECTUAL PROPERTY RIGHTS.

These resources are intended for skilled developers designing with TI products. You are solely responsible for (1) selecting the appropriate TI products for your application, (2) designing, validating and testing your application, and (3) ensuring your application meets applicable standards, and any other safety, security, regulatory or other requirements.

These resources are subject to change without notice. TI grants you permission to use these resources only for development of an application that uses the TI products described in the resource. Other reproduction and display of these resources is prohibited. No license is granted to any other TI intellectual property right or to any third party intellectual property right. TI disclaims responsibility for, and you will fully indemnify TI and its representatives against, any claims, damages, costs, losses, and liabilities arising out of your use of these resources.

TI's products are provided subject to TI's Terms of Sale or other applicable terms available either on ti.com or provided in conjunction with such TI products. TI's provision of these resources does not expand or otherwise alter TI's applicable warranties or warranty disclaimers for TI products.

TI objects to and rejects any additional or different terms you may have proposed.

Mailing Address: Texas Instruments, Post Office Box 655303, Dallas, Texas 75265 Copyright © 2022, Texas Instruments Incorporated